# Minivejledning til Inddatering for Juridisk Institut

Log på via <u>http://jura-aau.inddatering.dk/</u>

|                             | Velkommen til Inddatering for Juridisk Institut                                                                                                    |
|-----------------------------|----------------------------------------------------------------------------------------------------|
|                             | Log på Inddatering                                                                                                    |
|                             | Ved at trykke på knappen ovenfor, kan du logge Ind på<br>Inddateringssystemet for Juridisk Institut. I dette system kan du<br>registrere og administrere dine undervisningsaktiviteter.<br>Hvis du har brug for hjælp kan du skrive til <u>support@webloftet.dk</u><br>for at få hjælp. |
| For at få adgang til "Indda | atering.dk" skal du vælge din institution                                                                                                    |
| שמות אנימאות <u>ש</u>       |                                                                                                    |
| K Aalborg Universitet       |                                                                                                    |

Vælg afdeling og din stillingsbetegnelse

Herefter er du klar til at logge dine aktiviteter

Vælg periode og vælg herefter uddannelse og semester. Samlæste fag skal registreres på Jura. Under hvert fag er der oprettet de aktiviteter som er tilknyttet netop dette fag.

| 1. Vælg en periode         | 2. Vælg en kategori                      |   | 3. Vælg en aktivitet                                   |   |
|----------------------------|------------------------------------------|---|--------------------------------------------------------|---|
| Forår 2017<br>Efterår 2017 | Administrative hverv<br>Andre fakulteter | • | Koordinering og fagansvar<br>Koordinering og fagansvar | • |
| Forår 2018                 | Andre institutter på Samf.               | • | Opgaver og eksamen                                     | • |
| Efterår 2018               | BA-Jura 1. semester                      | - | Behandling af eksamensklage                            |   |
| Forår 2019                 | Aftaleret                                |   | Retning af kortsvarseksamensopgaver                    |   |
| Efterår 2019               | Erstatningsret                           |   | Udarbejdelse af eksamensopgave inkl.                   |   |
| Forår 2020                 | Formueret I                              |   | rettevejledning                                        |   |
| Efterår 2020               | Juridisk Metode                          |   | Undervisning                                           | • |
|                            | Statsorganerne                           |   | Forelæsning                                            |   |

Normerne er lagt ind fra den juridiske skoles normoversigt således, at du skal udfylde de aktuelle felter til højre og herefter regnes timerne ud. Fx som nedenstående Juridisk Metode, hvor ECTS er udfyldt.

| BA-Jura 1. s $\rightarrow$ Juridisk Metode $\rightarrow$ Koordinering og fagansvæ      | ar > Forår 2018                                                            |
|----------------------------------------------------------------------------------------|----------------------------------------------------------------------------|
| Ny registrering for Britt Justenlund:<br>Antal ECTS<br>5<br>Antal holdundervisere<br>0 | Der er Ingen hjælpetekst til<br>denne aktivitet.<br>Din indtastning giver: |
| Antal studenterinstruktører                                                            | AT.                                                                        |
| U                                                                                      | C Log Aktivitet                                                            |

# Under undervisning vælges undervisningstype fx forelæsning

| Forår 2018<br>Efterår 2018<br>Forår 2019<br>Efterår 2019<br>Forår 2020<br>Efterår 2020 | Andre institutter på Samf.<br>BA-Jura 1. semester<br>Aftaleret<br>Erstatningsret<br>Formueret I<br>Juridisk Metode | • | Undervisning<br>Forelæsning |  |
|----------------------------------------------------------------------------------------|----------------------------------------------------------------------------------------------------|---|-----------------------------|--|
|----------------------------------------------------------------------------------------|----------------------------------------------------------------------------------------------------|---|-----------------------------|--|

Herefter undtastes antal konfrontationstimer under din stillingskategori og antal timer udregnes

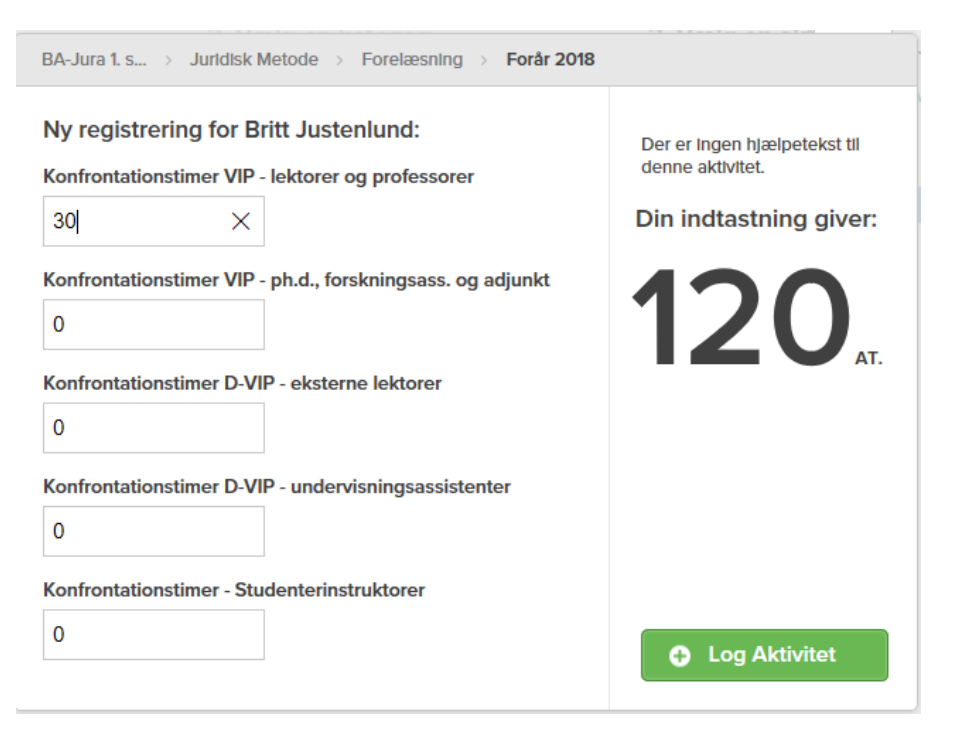

Aktiviteter vedr. eksamen ligger ligeledes på det enkelte fag og antal timer indtastes

| 2. Vælg en kategori                                                                                                    |                                                                                                    | 3. Vælg en aktivitet                                                                                                    |
|----------------------------------------------------------------------------------------------------|----------------------------------------------------------------------------------------------------|----------------------------------------------------------------------------------------------------|
| Administrative hverv<br>Andre fakulteter<br>Andre institutter på Samf.<br>BA-Jura 1. semester<br>Aftaleret<br>Erstatningsret | * * * *                                                                                                    | Koordinering og fagansvar<br>Opgaver og eksamen<br>Behandling af eksamensklage<br>Retning af kottsvarseksamensopgaver<br>Udarbejdelse af eksamensopgave inkl.<br>rettevejledning                          |
| tode > Udarbejdelse af eksarr                                                                                                | nensopg                                                                                                    | ave Inkl. rettevejle > Forår 2018<br>Der er Ingen hjælpetekst til<br>denne aktivitet.<br>Din indtastning giver:<br>144.                                                                                   |
|                                                                                                    | 2. Vælg en kategori<br>Administrative hverv<br>Andre fakulteter<br>Andre institutter på Samf.<br>BA-Jura 1. semester<br>Aftaleret<br>Erstatningsret<br>tode > Udarbejdelse af eksam | 2. Vælg en kategori<br>Administrative hverv<br>Andre fakulteter<br>Andre institutter på Samf.<br>BA-Jura 1. semester<br>Aftaleret<br>Erstatningsret<br>tode Udarbejdelse af eksamensopg<br>tt Justenlund: |

Dette udfyldes for hver undervisningsaktivitet du har i pågældende semester.

# Undervisning på andre institutter og fakulteter ligger i faner for sig

| 1. Vælg en periode | 2. Vælg en kategori                              |   |
|--------------------|--------------------------------------------------|---|
| Forår 2017         | Administrative hverv                             | • |
| Efterår 2017       | Andre fakulteter                                 | • |
| Forår 2018         | Det Humanistiske Fakultet                        |   |
| Efterår 2018       | Det Ingeniør- og Naturvidenskabelige<br>Fakultet |   |
| Forår 2019         | Det Sundhedsvidenskabelige Fakultet              |   |
| Efterår 2019       | Det Tekniske Fakultet for IT og Design           |   |
| Forår 2020         | Andre institutter på Samf.                       | - |
| Efterår 2020       | CGS                                              |   |
|                    | Læring                                           |   |
|                    | Sociologi                                        |   |
|                    | Statskundskab                                    |   |
|                    | Økonomi og Ledelse                               |   |
|                    |                                                  |   |

Her er der lavet felt til at taste uddannelse og det aftalte antal timer.

| Uddannelse       | Der er Ingen hjælpetekst til<br>denne aktivitet. |
|------------------|--------------------------------------------------|
|                  | Din indtastning giver:                           |
| Antal timer<br>0 |                                                  |
|                  |                                                  |

Efter endt indtastning kan der under "Oversigt" trækkes en oversigt over de samlede aktiviteter.

|                  | Forpligtelse 201                 | в <b>0.00</b>  |
|------------------|----------------------------------|----------------|
| Britt Justenlund | Arbejdstimer 2018                | 107.00         |
| 2018 ~           | Balance for 2018                 | 107.00         |
| Åben alle rækker | Arbejdstimer i alt t.o.m. 2018 * | 107.00         |
|                  | *Indoholdor ikko                 | - Efforår 2019 |

#### Forår 2018

| Dato        | Fag                                  | Aktivitet                                            | Sum    |
|-------------|--------------------------------------|------------------------------------------------------|--------|
| 09/5        | BA-Jura 1. semester/ Juridisk Metode | Koordinering og fagansvar                            | 15.00  |
| 09/5        | BA-Jura 1. semester/ Juridisk Metode | Retning af kortsvarseksamensopgaver                  | 25.00  |
| 09/5        | BA-Jura 1. semester/ Juridisk Metode | Behandling af eksamensklage                          | 3.00   |
| 09/5        | BA-Jura 1. semester/ Juridisk Metode | Udarbejdelse af eksamensopgave inkl. rettevejledning | 14.00  |
| 09/5        | Øvrigt/ Øvrige aktiteter             | Øvrigt efter aftale                                  | 50.00  |
| Forpligtels | se                                   |                                                      | 0.00   |
| Arbejdstim  | ner                                  |                                                      | 107.00 |
| Balance     |                                      |                                                      | 107.00 |
| Total balar | nce t.o.m Forår 2018                 |                                                      | 107.00 |

# Efterår 2018

| Dato             | Fag                | Aktivitet Sur | n |  |
|------------------|--------------------|---------------|---|--|
| Endnu ingen al   | ktiviteter         |               |   |  |
| Forpligtelse 0.0 |                    |               |   |  |
| Arbejdstimer     |                    | 0.0           | 0 |  |
| Balance          |                    | 0.0           | 0 |  |
| Total balance t  | t.o.m Efterår 2018 | 107.0         | 0 |  |

Ved at trykke på "Åben alle rækker" kan der redigeres eller slettes registreringer

|                  | Forpligtelse 201                 | 8 <b>0.00</b>  |
|------------------|----------------------------------|----------------|
| Britt Justenlund | Arbejdstimer 2018                | 107.00         |
| 2018 ~           | Balance for 2018                 | 107.00         |
| Luk alle rækker  | Arbejdstimer i alt t.o.m. 2018 * | 107.00         |
|                  | *Indeholder ikke                 | : Efterår 2018 |

#### Forår 2018

| Dato                         | Fag                                                                                                    | Aktivitet                                                                                                    |                                                                                                    | Sum    |
|------------------------------|----------------------------------------------------------------------------------------------------|----------------------------------------------------------------------------------------------------|----------------------------------------------------------------------------------------------------|--------|
| 09/5                         | BA-Jura 1. semester/ Juridisk Metode                                                                                  | Koordinering og fagansvar                                                                                                    |                                                                                                    | 15.00  |
| Detal<br>An<br>An<br>An      | <b>ljer for registrering</b><br>tal studenterinstruktører: 0<br>tal ECTS: 5<br>tal holdundervisere: 0                 | Ændringer i registrering:<br>Registreret d. 09. May. 2018 af. Justenlund, Britt                                                          | Rediger registrering Slet registrering                                                                                     |        |
| 09/5                         | BA-Jura 1. semester/ Juridisk Metode                                                                                  | e Retning af kortsvarseksam                                                                                                    | ensopgaver                                                                                                    | 25.00  |
| <b>Deta</b><br>An            | <b>ljer for registrering</b><br>tal studerende: 100                                                                   | Ændringer i registrering:<br>Registreret d. 09. May. 2018 af. Justenlund, Britt                                                          | Rediger registrering<br>Rediger registrering Slet registrering                                                             |        |
| 09/5                         | BA-Jura 1. semester/ Juridisk Metode                                                                                  | Behandling af eksamenskl                                                                                                    | age                                                                                                    | 3.00   |
| Detal<br>An<br>09/5<br>Detal | <b>ljer for registrering</b><br>tal klager: 1<br>BA-Jura 1. semester/ Juridisk Metode<br><b>ljer for registrering</b> | Ændringer i registrering:<br>Registreret d. 09. May. 2018 af. Justenlund, Britt<br>Udarbejdelse af eksamens<br>Ændringer i registrering: | Rediger registrering<br>Rediger registrering<br>Slet registrering<br>opgave inkl. rettevejledning<br>Rediger registrering: | 14.00  |
| Ek                           | samenstimer: 2                                                                                                    | Registreret d. 09. May. 2018 af. Justenlund, Britt                                                                                       | Rediger registrering Slet registrering                                                                                     |        |
| 09/5                         | Øvrigt/ Øvrige aktiteter                                                                                              | Øvrigt efter aftale                                                                                                    |                                                                                                    | 50.00  |
| Deta<br>Be<br>An             | <b>ljer for registrering</b><br>skriv aktivitet: PBL<br>tal timer: 50                                                 | Ændringer i registrering:<br>Registreret d. 09. May. 2018 af. Justenlund, Britt                                                          | Rediger registrering Slet registrering                                                                                     |        |
| Forpligt                     | else                                                                                                    |                                                                                                    |                                                                                                    | 0.00   |
| Arbejds                      | timer                                                                                                    |                                                                                                    |                                                                                                    | 107.00 |
| Balance                      | 2                                                                                                    |                                                                                                    |                                                                                                    | 107.00 |
| Total ba                     | alance t.o.m Forår 2018                                                                                               |                                                                                                    |                                                                                                    | 107.00 |